# Technique Document

Document Title: BlueTooth APP Guide Book

\_\_\_\_\_

Code: EJ/QR-CP0002

Version: V 1.0

\_\_\_\_\_

P<u>roducer: Product Cent</u>er

| BlueTooth APP Guide Book |   |
|--------------------------|---|
| -<br>Catalogue           |   |
| 1 Basic Info             |   |
| 1.1 Fitted Range         | 3 |
| <b>1.2</b> Target        | 3 |
| 2 Manipulate Guide       |   |
| 2.1 APK APP Download     |   |
| 2.2 Login                | 4 |
| 2.3 Connect with Device  | 5 |
| 2.4 APP Main Interface   | 5 |
| 2.5 Other Interface      |   |

# 1 Basic Info

This BlueTooth APP can be operated by both Android and IOS. It establish a BlueTooth connection between your smart phone and the battery, usages includes below: managing the battery pack, gathering the data and displaying them, conducting modifications on settings.

BlueTooth APP can achieve below functions:

- 1) Display the basic data of battery pack  $% \left( {{{\left( {{{\left( {{{\left( {{{{}}}} \right)}} \right)}_{z}}}}} \right)$
- $2\,$  ) Modifying the communication between BMS and inverter
- 3) Setting Alert Parameters and Switch on/off
- 4) Support Single and Parallel operation
- 5) Shift between Chinese and English

#### 1.1 Fitting Range

This guide book fits below BMS:

- EMU1101 V15 (24V~48V)
- EMU1101 V16 (24V~48V)
- EMU1203 (24V~48V)

#### 1.2 Target

This guide book is for every users of  $\ensuremath{\mathsf{CNEnergy}}\xspace$  BMS.

## 2 Manipulating Guide

#### 2.1 APK APP Download

| Android           | https://www.pgyer.com/1a8ce42e6c1a9f2d37dcaa6a790e40c2<br>Visit this netpage, scan the QR code. |
|-------------------|-------------------------------------------------------------------------------------------------|
| QR code           | Download the apk and install on cell phone                                                      |
| Latest<br>version | V1.0. 17                                                                                        |

BlueTooth APP Guide Book

| 150       | Search | EN BMS | ´ 1n | APP st   | ores (         | notio     | ce the | blank | :) |  |
|-----------|--------|--------|------|----------|----------------|-----------|--------|-------|----|--|
|           |        |        |      | < HE     | EN BMS         |           |        |       |    |  |
|           |        |        |      | (CONT-D) |                |           | ۵.     |       |    |  |
|           |        |        |      | 5.0      | 17+<br>#       | an<br>Bin |        |       |    |  |
| Search    |        |        |      |          |                | 1         |        |       |    |  |
| Interface |        |        |      |          |                | 110       | 111    |       |    |  |
|           |        |        |      | in.in-   |                | 1         |        |       |    |  |
|           |        |        |      |          | ne<br>Sectores |           |        |       |    |  |
|           |        |        |      | <u>H</u> | <i>4</i> 7     | 0         | đi     |       |    |  |

#### 2.2 Login

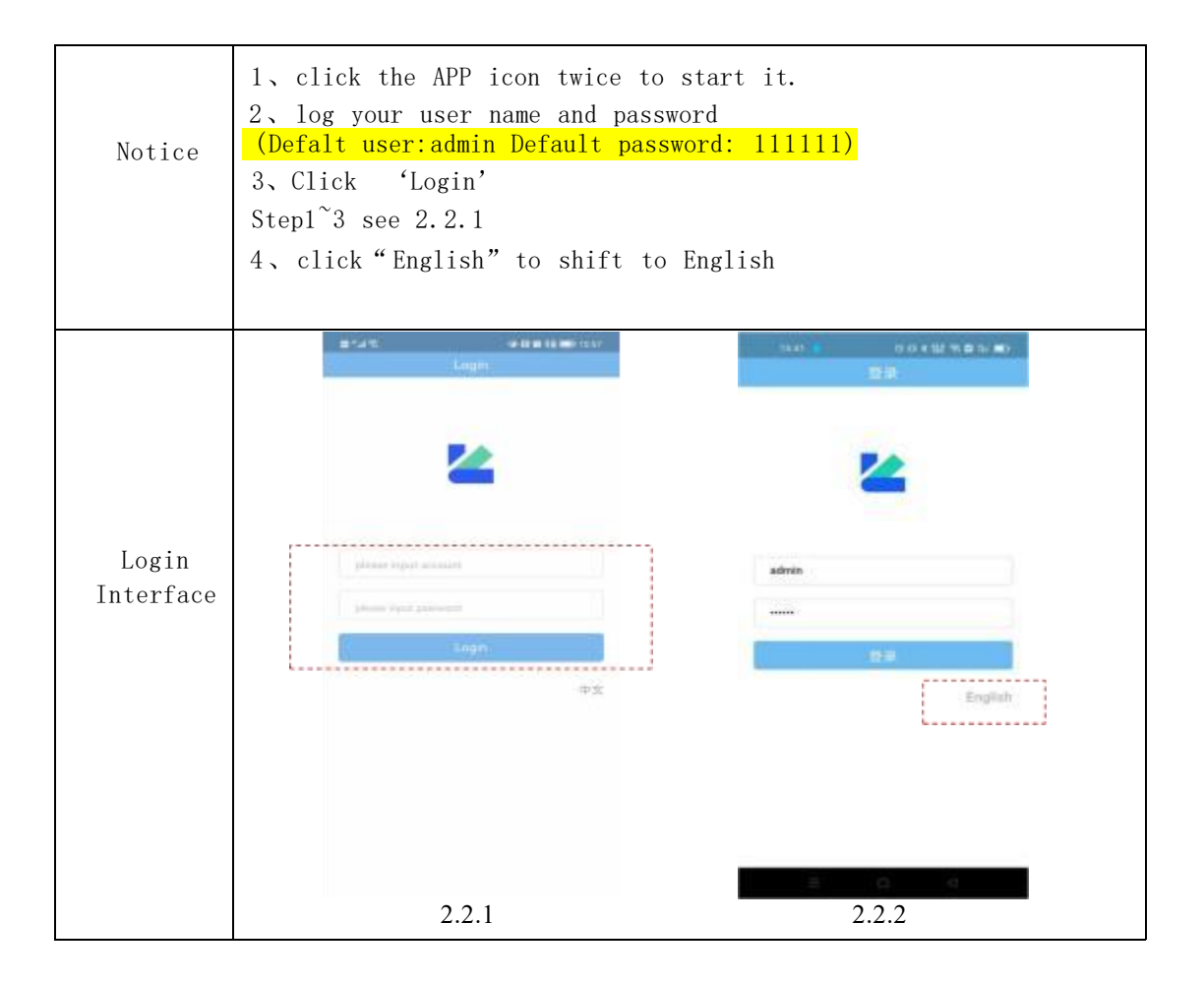

### 2.3 Connect to the Device

---

| Tips                    | <ol> <li>see 2.3.1, after login in, the nam<br/>be displayed on the 'device' interfare</li> <li>Single Operation: Displays BP00</li> <li>Parallel Operation:</li> <li>see 2.3.2, click 'BP00' to connect</li> </ol> | e of your device will<br>ace.<br>t |
|-------------------------|----------------------------------------------------------------------------------------------------|------------------------------------|
|                         | 3 BlueTooth signal can be unstable, p                                                                                                    | olease click 'search for           |
|                         |                                                                                                    | 19-47 07 88 \$ \$ 24/3# 90 080     |
| Connection<br>Interface | Devices(DEPOD)1-486-bi<br>Devices(DEPOD)1-486-bi                                                                                                    | BPC0<br>Converting                 |
|                         | <b>Reduce Dealer</b>                                                                                                    | 2.3.2                              |

#### 2.4 APP Main InterfaceAPP

|      | 1、Main Interface can display information of single operation and parallel operation                                             |
|------|----------------------------------------------------------------------------------------------------|
|      | 2、Single mode can switch: BPOO (master)、BPO1 <sup>~</sup> BP15 (slave); status<br>bar 6 displays 'parallel-BP XX'               |
| Tipe | 3、 In parallel mode, status bar 6 displays 'parallel-parallel'                                                                  |
| 1105 | 4. In parallel mode, status bar 1 $^{\sim}4$ displays the summery of data,                                                      |
|      | bar 5 displays the communication type between master machine BPOO                                                               |
|      | and inverter, bar 6 displays.                                                                                                   |
|      | only the condition of parallel, other settings are forbidden.                                                                   |
|      | 5. In single mode, status bar $2^{5}$ displays the data of the selected machine, bar 6 displays the number of selected machine, |
|      | 'Device Specification', 'Configuration Parameter', 'Switch                                                                      |
|      | Setting'. 'Configuration Parameter' and 'Switch Setting' can be                                                                 |
|      | viewed and modified.                                                                                                    |

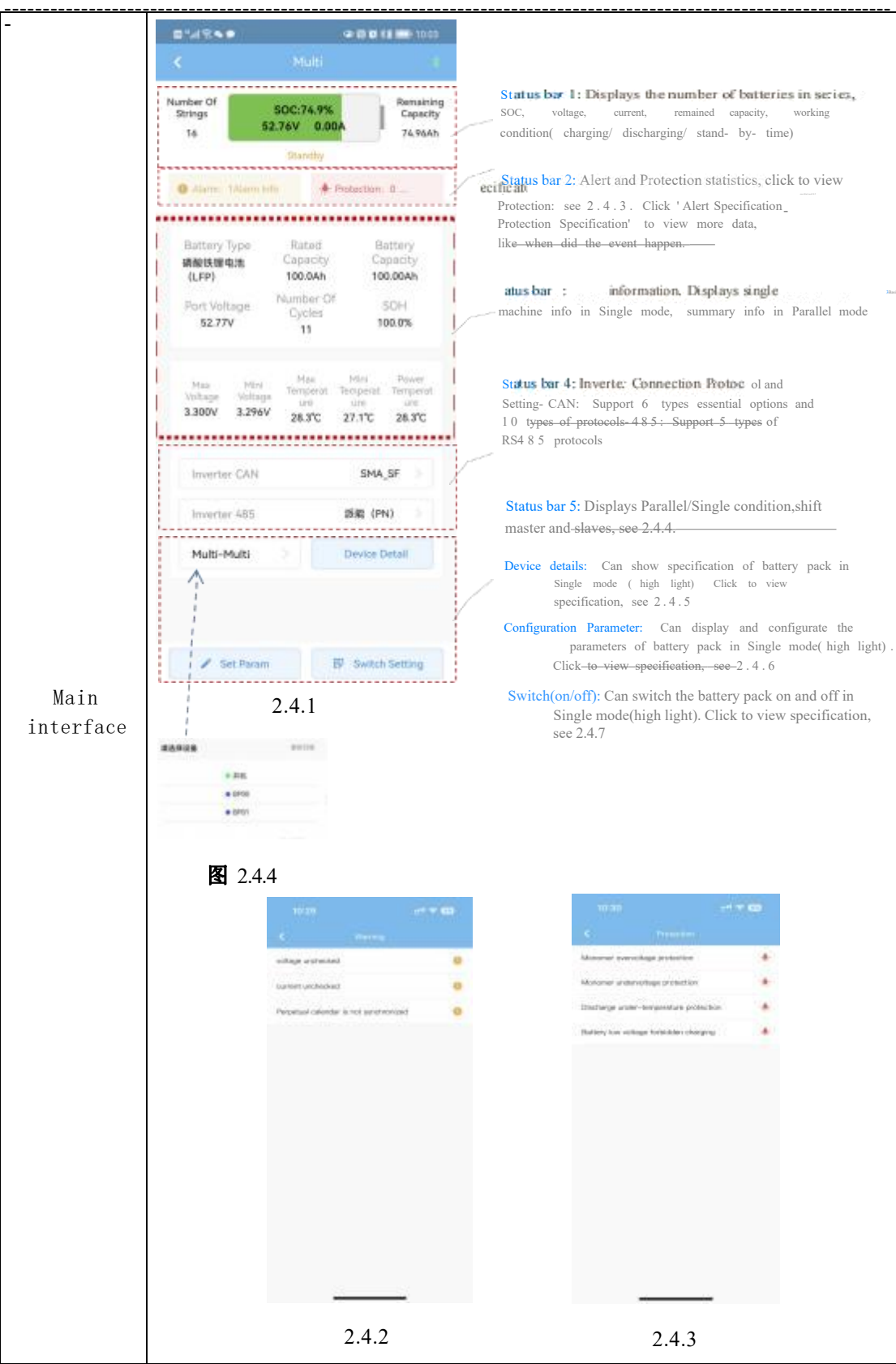

BlueTooth APP Guide Book

#### 14.97 1. Show highest/lowest voltage of all cells, voltage of ---each cell. 2. Show highest/lowest temperature of all cells, ----1.082 neged 17.02 int per temperature of each cell. 1.000 Enviry 11.72 3. Display 10004 Show Manufacturer Information : CAN or RS4 8 5 16.15 0.0029 communication, protocol with inverter. 3.03.47 Conponent Type: type of client's panel. ame 3.349 Software Version: version of BMS software. 1.013 Protocol Version: version of communication protocol 1.00 between BMS and APP. 1.000 3.58% 1.254 3.0804 图 2.4.5 8-47.0 488.0 mm 1. In Single mode (see 2.4.4, shift between Single cell voltage relative mode and Parallel mode), click 'Edit' (see 2.4.6-1), Harmoner high 3.500 V prestars 3.400 V

Marth 2.900 V

devotage 2,700 V

total voltage relative wn 55.00 V

high p

3.650 V

46.40 V

57.60 V

riteger 43.20 V undervortage 48.00 V

2.4.6-1

3.400 V solvers forbidden

3.100 V

3.400 V

e 3.100 V

1.500 V

48.00 V

54.00 V

and legh 54.00 V

enter password 111111 (see 2.4.6-2) and set the configuration parameter, then click 'Save'. 2. After clicking 'Save', system will notice 'Confirm Modification?', your modification will be conducted by BMS after your confirm.

|               | 122                                                                                          |                      | 14          |                               |               |          |
|---------------|----------------------------------------------------------------------------------------------|----------------------|-------------|-------------------------------|---------------|----------|
|               |                                                                                              |                      | off without | -                             |               |          |
|               |                                                                                              | T COMPLET            | the provide | 100014                        | 100           |          |
|               |                                                                                              | Constant of          | 1000.00     | 100011                        | <u>er</u> - 1 | 1000     |
|               |                                                                                              | and the second       | THE R.      |                               |               | 1000     |
| Second Sector | Terraried .                                                                                  | 1                    |             | 100.00                        | -             | (and) a  |
|               |                                                                                              |                      |             |                               |               |          |
|               |                                                                                              |                      | -           | (340.74                       | 100.00        | 100011-0 |
| ÷             |                                                                                              |                      |             | (100)-                        | And a         | 0000141  |
| 1             | 2                                                                                            |                      |             | (1997) -<br>1997) -           |               |          |
| 1             | 2                                                                                            | 1                    |             |                               |               | antes a  |
| 1             | 2                                                                                            |                      |             | (300) +<br>(300) +<br>(300) + |               |          |
| 1             | 2<br>2<br>2<br>1<br>1<br>1<br>0                                                              | 2                    |             |                               |               |          |
| 1             | 2.<br>2.<br>3.<br>9.<br>9.<br>9.<br>9.<br>9.<br>9.<br>9.<br>9.<br>9.<br>9.<br>9.<br>9.<br>9. | 31<br>0.<br>0.<br>01 |             |                               |               |          |

BlueTooth APP Guide Book

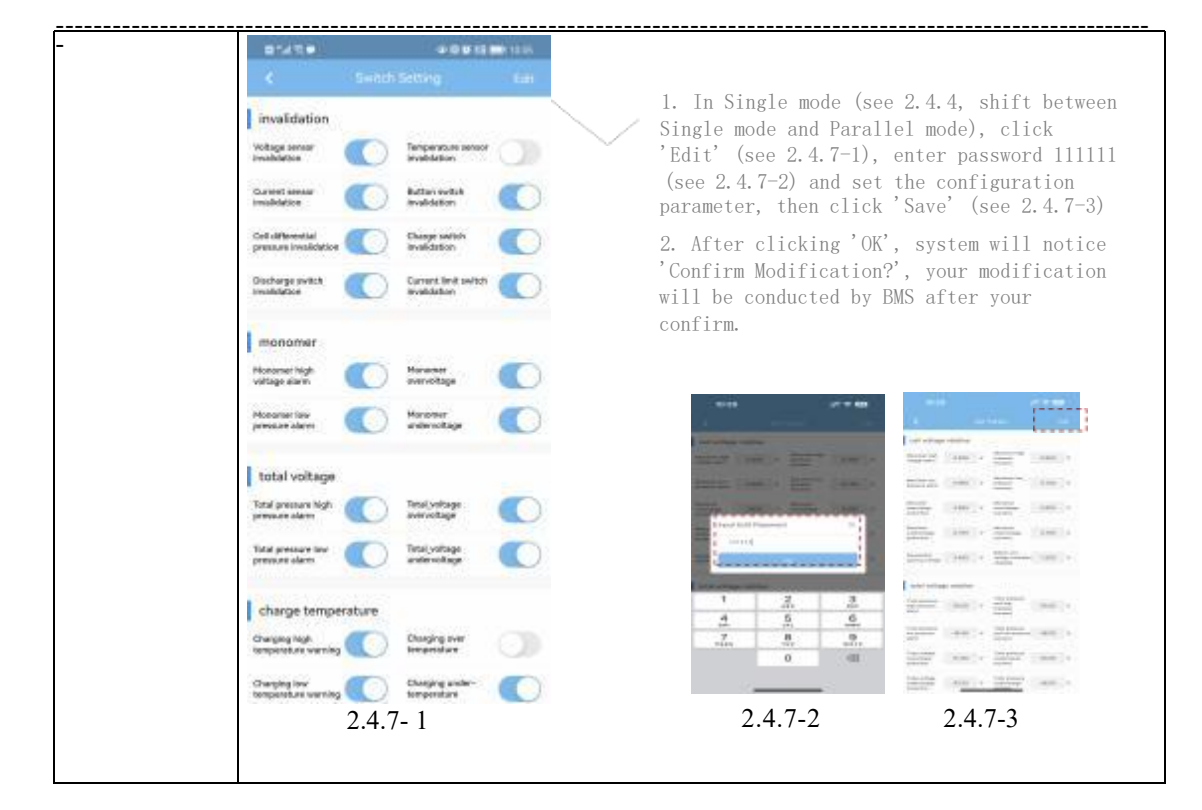

#### 2.5 Other Interface

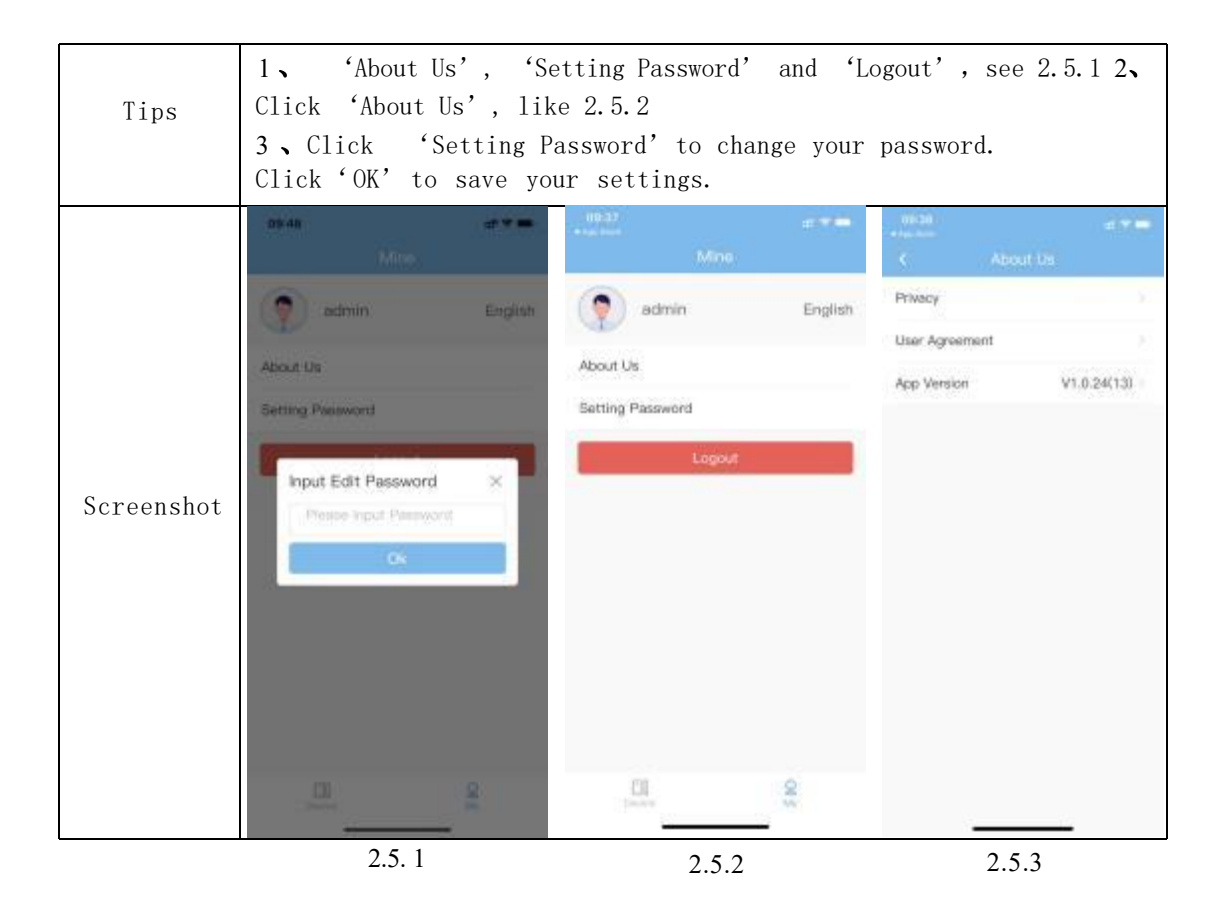